A BlueNet account has been requested online for an employee, most likely a new hire. As the Data Owner or Authorizer, you have received an email requesting you grant the employee membership into a group you are responsible for. **Granting membership must be made from on campus**.

- Log in to Data Privilege with your BlueNet username and password via link from email, which will open you to the **Summary** screen. (If unable to access email, go to <u>https://datapriv.ccsu.edu/</u>, log in, and click on Summary from the left-side options list)
- At the bottom of the Summary screen under the heading <u>Requests waiting for my approval</u>, click on the for the employee you are granting membership.

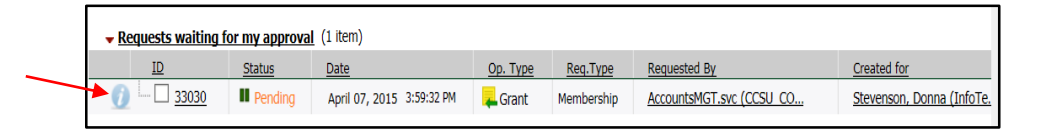

- 3. The Grant Access/Pending screen will open.
  - a. Review the accuracy of the information provided.
  - b. In the Authorization Explanation box, type reason for granting membership.
  - c. Click on the Approve button under Authorization
  - d. Click OK.

| Request 10: 33030<br>Request Operation Type: F Grant<br>Created for<br>Entity Name:<br>Logon Name:<br>Domain Name:                                                                                                    | Access<br>Stevenson, Donna<br>(InfoTechServ)<br>stevensondol<br>CCSU_COMP_SRV | Requested By                                      | Entity Nam<br>Logon Nam<br>Domain Na | e: Acc<br>ne: Acc<br>me: CCS | Per<br>countsMGT.svc<br>countsMGT.svc<br>SU_COMP_SRV | nding                               | If you declined an<br>Authorization in<br>error, call the Help |
|----------------------------------------------------------------------------------------------------|-------------------------------------------------------------------------------|---------------------------------------------------|--------------------------------------|------------------------------|------------------------------------------------------|-------------------------------------|----------------------------------------------------------------|
| Membership in group                                                                                                    |                                                                               | Expiration Date  Never On                         | Departmen                            |                              |                                                      | 3                                   | Desk at 21720                                                  |
| Authorizers           Name           Image: Constraint of the state of the state of | Role<br>Group Authorizer                                                      | days following                                    | Level                                | Date                         |                                                      | _                                   |                                                                |
| Total: 1 Record<br>No. of Rows 3 v<br>Request Reason<br>New Employee BlueNet Account Request                                                                                                    | Au                                                                            | thorization Explanation<br>quired to perform job. |                                      | _                            | 2 Aut                                                | thorization <sup>?</sup><br>Approve |                                                                |
|                                                                                                    | C                                                                             | aracters left: 976                                |                                      | _                            |                                                      | Cancel                              |                                                                |

4. You will be returned to the **Summary** screen and your request will be "Executing". Refresh the page and the status of the employee will show as "Approved".

| <ul> <li>My Requests (1 ite</li> </ul> | em)      |                           |          |            |                          |                          |
|----------------------------------------|----------|---------------------------|----------|------------|--------------------------|--------------------------|
| ID S                                   | Status   | Date                      | Op. Type | Req.Type   | Requested By             | Created for              |
| 33026                                  | Approved | April 07, 2015 3:53:14 PM | Grant    | Membership | AccountsMGT.svc (CCSU_CO | Lauria, Elaine B. (InfoT |

5. To exit Data Privilege you must close the browser window. There is no logout option.